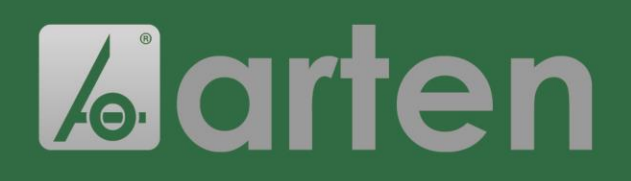

## INSTRUCTIONS

FOR CERTIFICATIONS' DOWNLOAD

### **User manual**

1) Look for the lotto number on our document of transport or invoice:

| D1VA(OF: IT 03921590984<br>SDI: W7YUR9<br>Tel: 0306801458 - Fax: 0306801253<br>E-mail: info@arten.it. Internet: www.arten.it                                                                                                    |              |
|----------------------------------------------------------------------------------------------------|--------------|
|                                                                                                    | rto          |
| COD CL. PARTITA IVA CODICE FISCHE TELEGNO FAX AGINTE IN DOCUMENTO L DATA DOCUMENTO L DATA DOCUMENTO DOCUMENTO L DATA DOCUMENTO DOCUMENTO L DAT | PAG          |
|                                                                                                    | 1/1          |
|                                                                                                    |              |
| CODICE ARTICOLO DESCRIZONE IM QUANTITA'                                                                                                    |              |
| NS COMM VS<br>NS RIF PRV del 2                                                                                                    | 1000000      |
| 564A4.100X2.IN   TAPA ART564 RV0 A316 - CIRC DN 500 TL 100x2 SAT V:125001V G:EPDM   NR<br> LOTTI - CERTIFICATES: 40029 - 20017                                                                                                    | 1,00         |
| 125034 MA-VOLANTINO INOX (GALLETTO) 16 MA                                                                                                    | 6,00<br>0,00 |
| SCATOLA B NR 1 - SCATOLA / BOX - B 55 x 50 h 54 an VOL: 0,15 Kg 11,00 NR                                                                                                    | 0,00         |

#### 2) Type: www.arten.it/certificati in the Google bar

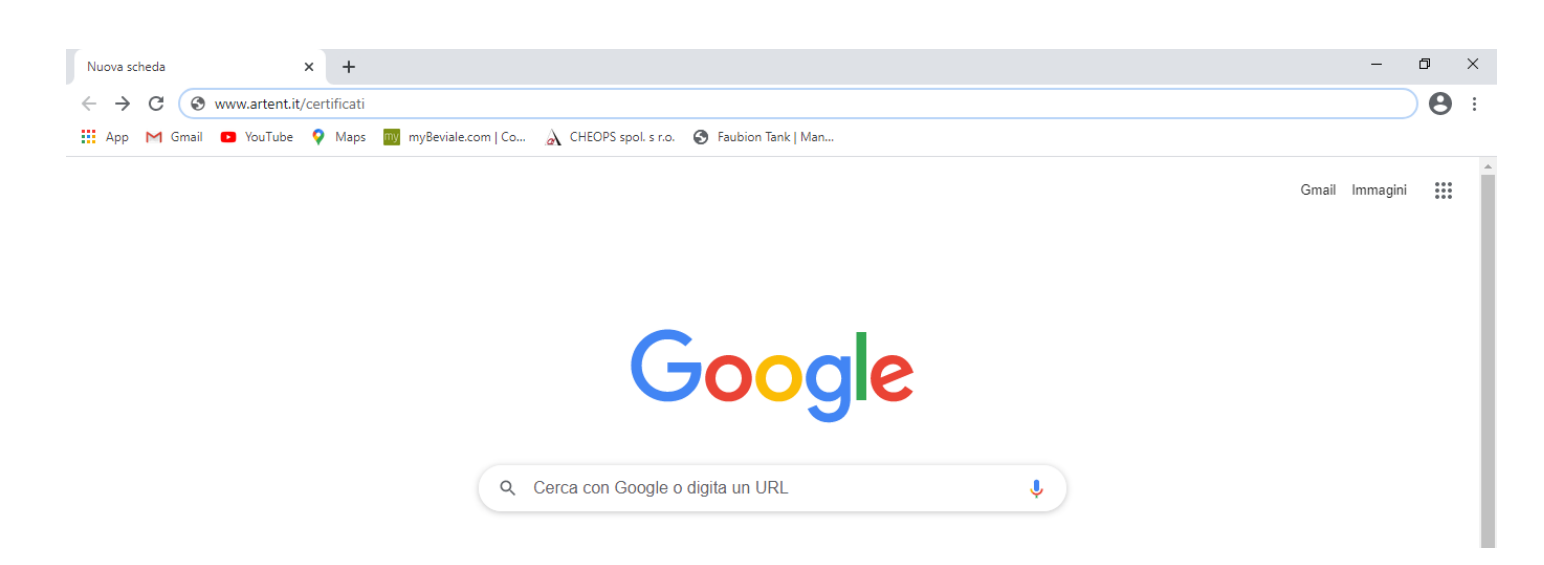

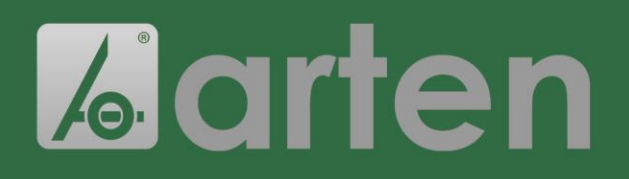

# INSTRUCTIONS

FOR CERTIFICATIONS' DOWNLOAD

3) You will find a screen with green boxes. According to the material of interest, click on one of them.

| 😵 Telai Aisi304   Arten 🛛 🗙 🕂                                                           |                                           |                        | -                             | ٥          | × |
|-----------------------------------------------------------------------------------------|-------------------------------------------|------------------------|-------------------------------|------------|---|
| $\leftrightarrow$ $\rightarrow$ C $\blacksquare$ Non sicuro   shop.arten.it/StaticConte | nt/Detail?permalink=telai-aisi304         |                        |                               | ☆ <b>0</b> | : |
| 🗰 App M Gmail 🖸 YouTube 💡 Maps 📷 myBeviale                                              | .com   Co 👌 CHEOPS spol. s r.o. 📀 Faubior | n Tank   Man           |                               |            |   |
|                                                                                         |                                           |                        |                               |            | Î |
| <b>L</b> arten                                                                          |                                           | HOME PRODOTTI          | CERTIFICATI CONTATTI LOGIN 🗮  |            |   |
| 1-TELAI AISI304                                                                         |                                           |                        | Seiqui: Homo / 1-TELAIAISI304 |            |   |
| Clicca sul nome del certificato per effetturne il d                                     | pwload.                                   |                        |                               |            |   |
| 10001-SP3-AISI304LPDF                                                                   | 10002-SP8-AISI304L.PDF                    | 10003-SP8-AISI304L.PDF | 10004-SP6-AISI304L.PDF        |            |   |
| 10005-SP8-AISIJ04L.PDF                                                                  | 10006-SP8-AISI304L.PDF                    | 10007-SP8-AISI304L.PDF | 10008-SP2-AISI304L.PDF        |            |   |
| 10009-SP12-AISI304L.PDF                                                                 | 10010-SP6-AISI304L_PDF                    | 10011-SP8-AISI304L.PDF | 10012-SP12-AISI304L.PDF       |            |   |
| 10013-SP8-AISI304L_PDF                                                                  | 10014-SP8-AISI304L.PDF                    | 10015-SP6-AISI304L.PDF | 10016-SP8-AISI304L.PDF        | 1          | ] |

4) After clicking on the right box, you will see another screen with green boxes. You must find the one with the lotto number you have.

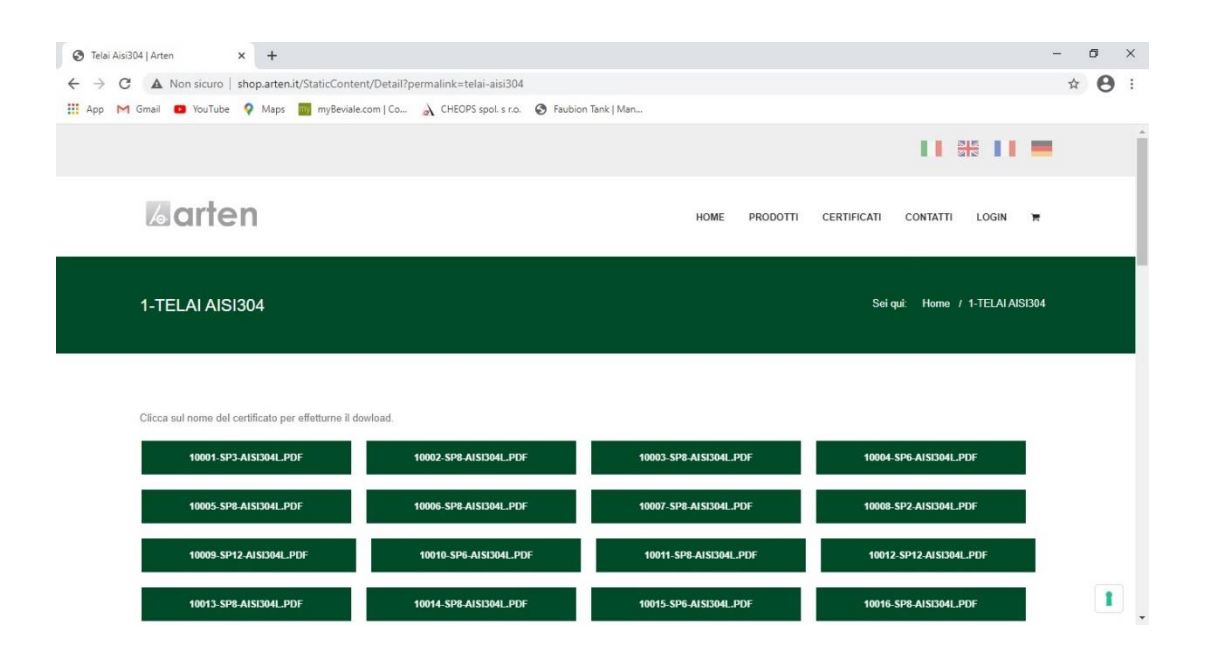

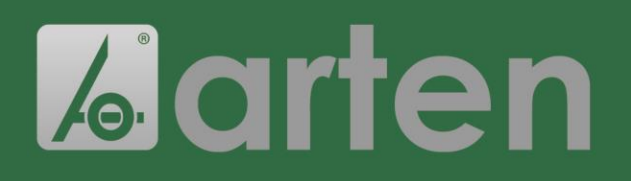

### INSTRUCTIONS

FOR CERTIFICATIONS' DOWNLOAD

5) Once you have found the box of interest, click on it. You will automatically download the pdf file of the certification.

| Telai Aisi304   Arten × +                             |                                        |                        |                             | - 0 >        | × |
|-------------------------------------------------------|----------------------------------------|------------------------|-----------------------------|--------------|---|
| ← → C ▲ Non sicuro   shop.arten.it/StaticContent      | /Detail?permalink=telai-aisi304        |                        |                             | ☆ <b>Θ</b>   | : |
| 🔢 App M Gmail 🧰 YouTube 💡 Maps 📷 myBeviale.co         | om   Co 🔬 CHEOPS spol. s r.o. 🔇 Faubio | n Tank   Man           |                             |              |   |
|                                                       |                                        |                        |                             | -            | 1 |
| Zarten                                                |                                        | HOME PRODOTTI          | CERTIFICATI CONTATTI LOGIN  | <b>F</b>     | l |
| 1-TELAI AISI304                                       |                                        |                        | Seiqui: Home / 1-TELAIAISI3 | 104          |   |
| Clicca sul nome del certificato per effetturne il dov | load.                                  |                        |                             |              |   |
| 10001-SP3-AISI304L.PDF                                | 10002-SP8-AISI304L.PDF                 | 10003-SP8-AISI304L.PDF | 10004-SP6-AISI304L.PDF      |              |   |
| 10005-SP8-AISI304L.PDF                                | 10006-SP8-AISI304L.PDF                 | 10007-SP8-AISI304L.PDF | 10008-SP2-AISI304LPDF       |              |   |
| 10009-SP12-AISI304L.PDF                               | 10010-SP6-AISI304L.PDF                 | 10011-SP8-AISI304L.PDF | 10012-SP12-AISI304L.PDF     | 1            | - |
| ▶ 10001-SP3-AISI30pdf                                 |                                        |                        |                             | Mostra tutto | × |

6) Regarding gaskets' certification, there is no lotto number. You just need to know the type of material and then click on it.

| Guarnizioni   Arten                                                | +                                  |                              |                    |          |                       |                | -       | ٥   | × |
|--------------------------------------------------------------------|------------------------------------|------------------------------|--------------------|----------|-----------------------|----------------|---------|-----|---|
| $\leftrightarrow$ $\rightarrow$ C $\blacktriangle$ Non sicuro   sh | op.arten.it/StaticContent/Det      | ail?permalink=guarnizioni    |                    |          |                       |                | Z       | ¥ 0 | : |
| 🛗 App M Gmail 🖸 YouTube 🤇                                          | 👂 Maps 🛛 📆 myBeviale.com   (       | Co À CHEOPS spol. s r.o. 🕥 P | Faubion Tank   Man |          |                       |                |         |     |   |
|                                                                    |                                    |                              |                    |          |                       |                | -       |     | - |
| Zarter                                                             | 1                                  |                              | HOME               | PRODOTTI | CERTIFICATI CO        | ONTATTI LOGIN  | F       |     |   |
| GUARNIZION                                                         |                                    |                              |                    |          | Sei qui:              | : Home / GUARI | NIZIONI |     |   |
| Clicca sul nome del cer                                            | tificato per effetturne il dowload |                              |                    |          |                       |                |         |     |   |
| 01 PARA FD/                                                        | A.PDF 0                            | 2 PARA 1935 04CE.PDF         | 03 EPDM FDA.PDF    | Q        | 04 EPDM 1935 04CE.PDF | F              |         |     |   |
| 05 SILICONE                                                        | FDA.PDF                            | 06 SILICONE 1935 04CE.PDF    | 07 NBR FDA.PDF     |          | 08 NBR 1935 04C       | E.PDF          |         |     |   |
| 09 NEOPREM                                                         | IE FDA.PDF                         | 10 NEOPRENE 1935 04CE.PDF    | 11 VITON FD/       | LPDF     |                       |                |         |     |   |
|                                                                    |                                    |                              |                    |          |                       |                |         | 1   |   |